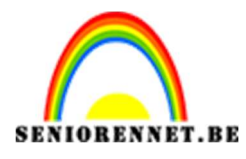

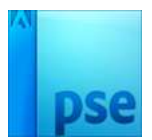

PSE- Geplooid hart Geplooid hart

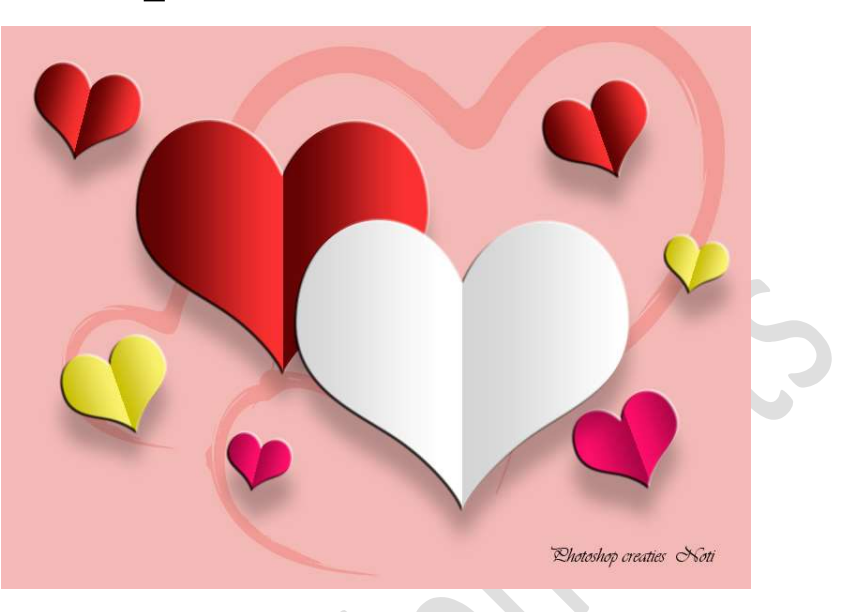

## Materialen:/

- 1. Open een nieuw document van 500 x 500 px 72 ppi witte achtergrond.
- 2. Vul de achtergrondlaag dan met 50% grijs.

| pvullaag   |                       |           |
|------------|-----------------------|-----------|
| Meer infor | natie over: opvullaag | ОК        |
| Gebruik:   | 50% grijs 👻           | Annuleren |
| Overvloei  | en                    |           |
| Modus:     | Normaal 🔻             |           |
| Dekking:   | 100 %                 |           |
| Transnar   | antie behouden        |           |

 Plaats een nieuwe laag. Zet Voorgrondkleur op wit Ga naar Aangepaste vormen → Vormen → Harten, kaarten. Teken een hart op jouw document, maar tijdens het tekenen druk de Shift-toets in.

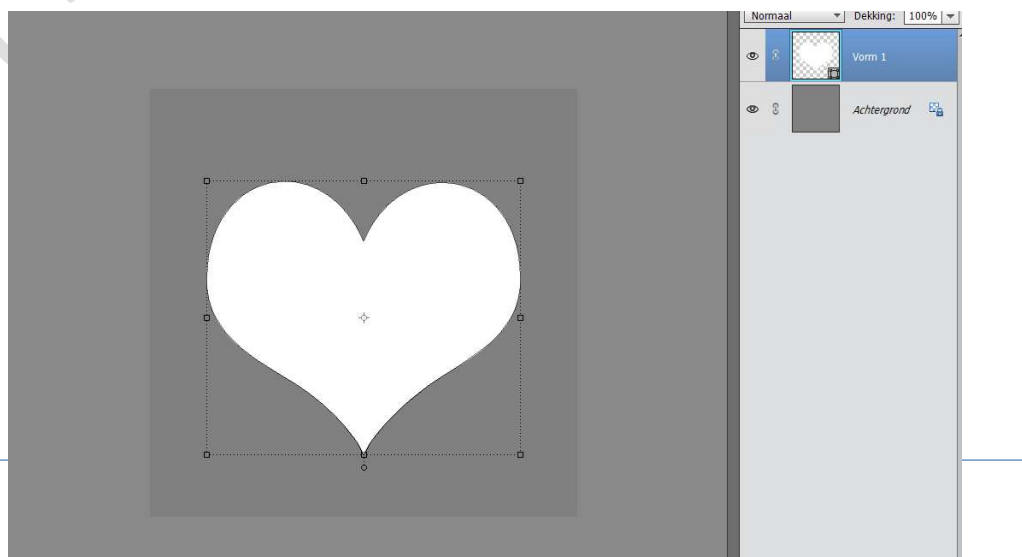

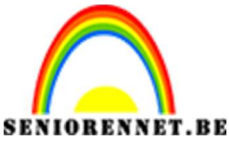

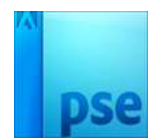

PSE- Geplooid hart

- 4. Vereenvoudig de vormlaag.
  - Geef de vormlaag laagstijlen: → <u>Schuine rand</u>: Eenvoudig reliëf Grootte: 4 px – Richting: ☑ omhoog Belichtingshoek: 45°
  - → <u>Slagschaduw:</u> Grootte: 20 px Afstand: 34 px Dekking: 25% Kleur: zwart.

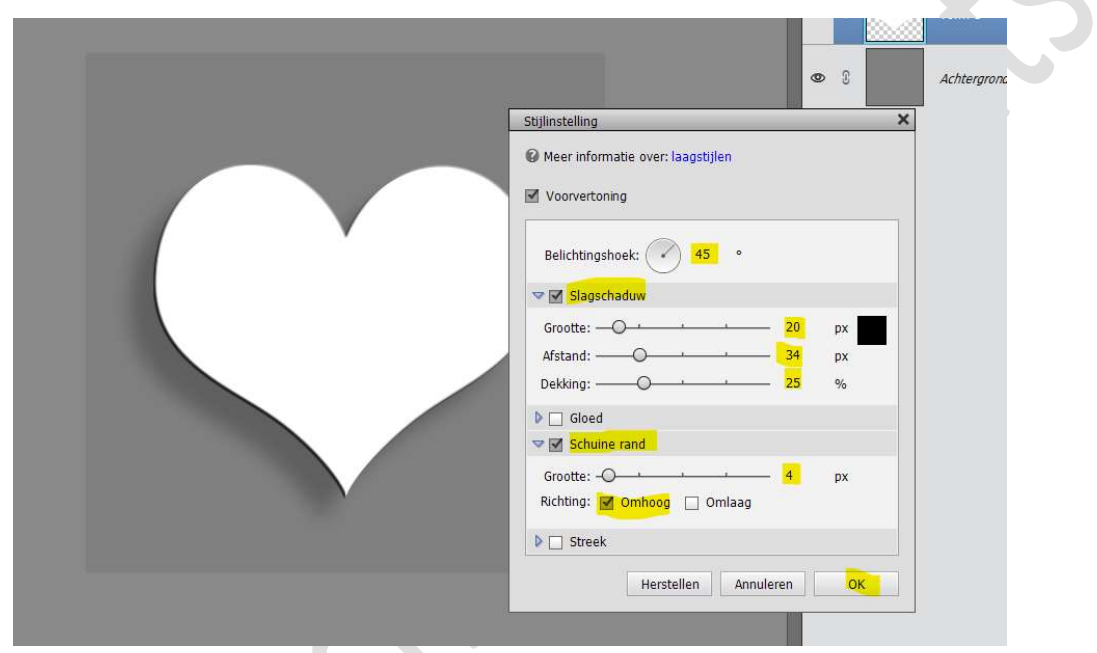

5. Doe CTRL+klik op Laag van het hart. Ga naar Aanpassingslaag → Verloop → Stel volgende verloop samen: Locatie 0% → #D5D5D5 Locatie 50% → #FFFFFF of wit Locatie 50% → #D5D5DD5 Locatie 100% → #FFFFFF of wit

| OK Appuleren |                   |                        |            |
|--------------|-------------------|------------------------|------------|
| Annuleren    |                   |                        |            |
| =            |                   |                        |            |
|              |                   |                        |            |
| ×            | +                 |                        |            |
| Toevoege     | Naam: Aangepast   | en 🔻 Vloeiend: 100 🔽 % | Type: Effe |
|              |                   |                        | 1          |
|              | ×                 |                        | ,          |
| Ô            | *                 | <b>1</b>               | Ì          |
|              | Locatie: 50 💌 % 🗂 | 🖌 Dekking: 💽 💌 %       | Kleur:     |
|              |                   |                        |            |
|              | Locatie: 50 💌 %   | Dekking:      Vo       | Kleur:     |

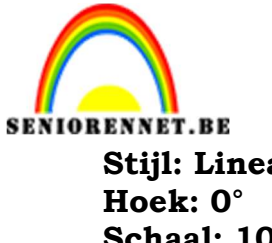

PSE- Geplooid hart

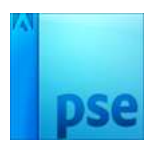

Stijl: Lineair Schaal: 100%

| Verloopvulling       | ×         |
|----------------------|-----------|
| Verloop:             | ОК        |
| Stijl: Lineair 👻     | Annuleren |
| Hoek:                | •         |
| Schaal: 100 👻 %      |           |
| Schaal: 100 V %      | ering     |
| ✓ Uitlijnen met Jaan |           |

## 6. Onze basis is klaar.

Nu kan u een compositie maken.

Wilt u een andere kleur geven aan je vorm, dan vervang je kleuren van verloop naar gewenste kleur, zorg wel dat de witte een lichte kleur hebben in dezelfde stijl als de grijze die u vervangt door een donkerder kleur.

Als je de vorm roteert, dan wijzigt u de hoek van het verloop.

|  |                                                                                                    | NC<br>0<br>0<br>0<br>0 | rmaa<br>0<br>0<br>0<br>0 | Dekking: 1<br>Vorm 1 kopie<br>Vorm 1 | 00% <del>-</del><br>Verlo<br>2 <i>f</i> ×<br>Verlo |
|--|----------------------------------------------------------------------------------------------------|------------------------|--------------------------|--------------------------------------|----------------------------------------------------|
|  | Verloopvulling ×<br>Verloop:<br>Stjil: Lineair • OK<br>Stjil: Lineair • OK<br>Hoek: • 30,96 °<br>Schaal: 100 • %<br>@mkeren @tithering<br>@ Uitlijnen met laag | ٩                      | 69                       | Achtergrond                          | E <u>à</u>                                         |

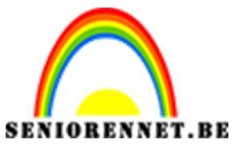

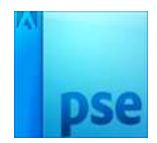

PSE- Geplooid hart

7. Werk af naar keuze.
Vergeet uw naam niet
Sla op als PSD: max. 800 px aan langste zijde
Sla op als JPEG, max. 150 kb

Veel plezier ermee NOTI